# **Online Registration Guidance | Spring Parade of Homes**

# Two weekends plus Mondays: May 6-8 and 13-15, 2023

The Parade of Homes now includes multiple types of housing, new builds, remodeled projects and rental properties on both the Spring and Fall parade events. Email janna@hbafm.com with any questions!

#### IMPORTANT: Our registration process has changed slightly from past events.

First, you will register your Parade entries and company information in the Growthzone event which will confirm payment and your acknowledgement of the rules & regulations and terms. Then you will enter entry details into online forms for each separate entry.

# **STEP 1 – EVENT REGISTRATION (COMPANY NAME & PAYMENT)**

To start, the registration page looks like the image below:

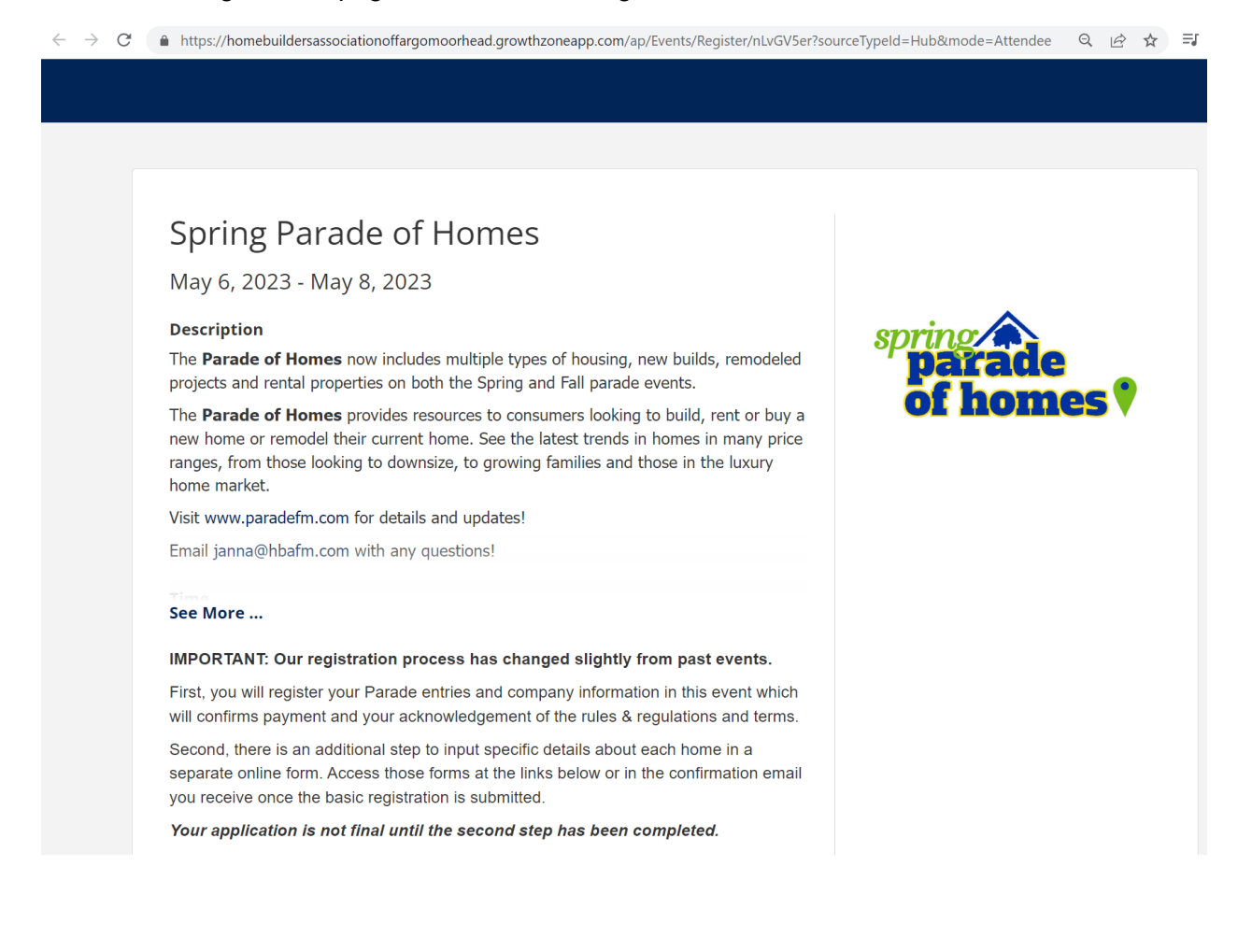

# Scroll down to review the rules and regulations, terms, owner's participation agreement, featured home addendum and pricing.

#### **Registration Options**

Registration is now open for the 2023 Spring Parade of Homes, May 6-8 & 13-15!

**Participants:** View the <u>Rules & Regulations and Terms</u> before registering! Your online registration indicates that you acknowledge having read the contract. If applicable, access the <u>Owner's Participation Agreement</u>. If you are interested in being listed as a Featured Home, please complete the <u>Featured Home Addendum</u>.

| <u>New Builds</u><br>Early registration ends March 10 |             | Sig<br>p     | gn deposit<br>Der entry |
|-------------------------------------------------------|-------------|--------------|-------------------------|
| New Build 1st Home: Early                             | \$<br>1,380 | \$           | 255                     |
| New Build 2nd Home: Early                             | \$<br>1,260 | \$           | 255                     |
| New Build 3rd Home: Early                             | \$<br>1,140 | \$           | 255                     |
| New Build 4th Home: Early                             | \$<br>1,020 | \$           | 255                     |
| New Build 5th Home: Early                             | \$<br>900   | \$           | 255                     |
| New Build 6th Home: Early                             | \$<br>780   | \$           | 255                     |
| Regular registration ends March 20                    |             |              |                         |
| New Build 1st Home                                    | \$<br>1,560 | \$           | 255                     |
| New Build 2nd Home                                    | \$<br>1,440 | \$           | 255                     |
| New Build 3rd Home                                    | \$<br>1,320 | \$           | 255                     |
| New Build 4th Home                                    | \$<br>1,200 | \$           | 255                     |
| New Build 5th Home                                    | \$<br>1,080 | \$           | 255                     |
| New Build 6th Home                                    | \$<br>960   | \$           | 255                     |
|                                                       |             |              |                         |
| Remodeled Homes and Rental Properties                 |             | Sign deposit |                         |
| Early registration ends March 10                      |             | 1            | per entry               |
| Remodel or Rental 1st Entry: Early                    | \$<br>1,035 | \$           | 255                     |
| Remodel or Rental 2nd Entry: Early                    | \$<br>945   | \$           | 255                     |
| Regular registration ends March 20                    |             |              |                         |
| Remodel or Rental 1st Entry                           | \$<br>1,170 | \$           | 255                     |
| Remodel or Rental 2nd Entry                           | \$<br>1,080 | \$           | 255                     |

Fees are non refundable after March 24, 2023.

Shoe Covers: \$25 per 100 shoe covers (Must be ordered no later than April 15.)

Make your selections here, paying attention to the New Build, Remodeled Home and Rental Property Fee Items.

| Name                                                                                                    | Price                       | Quantity            |
|----------------------------------------------------------------------------------------------------|-----------------------------|---------------------|
| NEW BUILD First Entry<br>Including sign deposit                                                                                         | \$ <del>1,815</del> \$1,635 | - 0 +               |
| NEW BUILD Second Entry<br>Including sign deposit                                                                                        | \$ <del>1,695</del> \$1,515 | - 0 +               |
| NEW BUILD Third Entry<br>Including sign deposit                                                                                         | \$ <del>1,575</del> \$1,395 | • • •               |
| NEW BUILD Fourth Entry<br>Including sign deposit                                                                                        | \$1,275<br>\$1,275          | <b>-</b> 0 <b>+</b> |
| NEW BUILD Fifth Entry<br>Including sign deposit                                                                                         | \$ <del>1,335</del> \$1,155 | - 0 +               |
| NEW BUILD Sixth Entry<br>Including sign deposit                                                                                         | <u>\$1,215</u> \$1,035      | - 0 +               |
| REMODELED HOME First Entry<br>Including sign deposit                                                                                    | \$ <u>1,425</u> \$1,290     | - 0 +               |
| REMODELED HOME Second Entry<br>Including sign deposit                                                                                   | <u>\$1,335</u> \$1,200      | - 0 +               |
| RENTAL PROPERTY (BUILDING) First Entry<br>Including sign deposit. Each entry can have up to 4 units<br>open/promoted per registration.  | <u>\$1,425</u> \$1,290      | • 0 +               |
| RENTAL PROPERTY (BUILDING) Second Entry<br>Including sign deposit. Each entry can have up to 4 units<br>open/promoted per registration. | <u>\$1,335</u> \$1,200      |                     |

### Fill in your company information as needed.

| ttendee #1        | Total: \$1,635 - Discou        | <i>ints have been applied</i>       |                          |       |
|-------------------|--------------------------------|-------------------------------------|--------------------------|-------|
| Enter contact nam | ne and click search            | Search                              |                          |       |
| First Name        | Last Name                      | Email Address                       | Company<br>Type ahead    | Title |
| More Information  | 1                              |                                     |                          |       |
| Con               | npany name as registered w     | th the ND or MN Secretary of State  | *                        |       |
| List              | Trade Name(s) under which      | individual does business (type "Not | Applicable" if needed) * | ]     |
| Indi              | vidual name(s) matching nar    | ne under which license is held *    |                          |       |
| Con               | npany name to be listed in P   | arade promotions *                  |                          |       |
| Web               | bsite to be listed in Parade p | romotions *                         |                          |       |
| Pho               | one number to be listed in Pa  | rade promotions *                   |                          |       |
| NAF               | HB/NDAB Designations *         |                                     |                          | J     |
| S                 | select as many options as ap   | oly                                 |                          |       |
| MN                | License (type "Not Applicabl   | e" if needed) *                     |                          |       |
| ND                | License (type "Not Applicable  | e" if needed) *                     |                          |       |
|                   |                                |                                     |                          |       |

Point of contact name \*

|             | Point of contact name *                                                                                                    |   |
|-------------|----------------------------------------------------------------------------------------------------|---|
|             |                                                                                                    |   |
|             | Point of contact email address *                                                                                                    |   |
| Additional  |                                                                                                    |   |
| Information | Point of contact phone number *                                                                                                    | • |
|             |                                                                                                    |   |
|             | Company Bio *                                                                                                    | , |
|             | Please provide a description of your company and services in paragraph form, 75 words or less. Do not use all capital letters.<br>Submissions will be edited for spelling, grammar, length, etc. |   |
|             |                                                                                                    |   |
|             |                                                                                                    |   |
|             |                                                                                                    |   |
|             |                                                                                                    | 8 |
|             | Logo<br>Please upload the Logo to use for Parade promotions (in .jpg format).                                                                                                    |   |
|             | 20Mb max                                                                                                    |   |
|             | Choose File No file chosen                                                                                                    |   |
|             | Certificate of Insurance<br>Please upload proof of Participant's insurance or emailcom.                                                                                                    |   |
|             | 20Mb max                                                                                                    |   |
|             | Choose File No file chosen                                                                                                    |   |
|             | Rules and Regulations *<br>Have you read and accepted the Rules and Regulations?                                                                                                    |   |
|             | have you redu and decepted the <u>reaction regulations</u> .                                                                                                    |   |
|             |                                                                                                    |   |
|             | · · · · · · · · · · · · · · · · · · ·                                                                                                    |   |
|             | If you accept, please type your name. *<br>I have read, understand, and agree to the Rules and Regulations                                                                                       |   |
|             | איני דיטע, אוער זעווע, אוע מקופי נט נוופ <u>העופא מווע הפאוומאטיוא</u> .                                                                                                    |   |
|             |                                                                                                    |   |

Continue filling in your company information as needed.

Note: You will have an opportunity to upload supporting documentation in STEP 1. If it is not available, you must email items when they become available to janna@hbafm.com.

## STEP 1 COMPANY SUPPORTING DOCUMENTATION

- Company Biography (Included with online listing only) Participant will provide a description, 75 words or less, in paragraph form, submitted by email. Do not use all capital letters. Submissions will be edited for spelling, grammar, length, etc. This is a description of your company and services.
- Company Logo PDF, AI, EPS, or PSD files preferred. Participant will provide a color, electronic company logo. Only needed if NEW from last year or if this is Participant's first year (3" wide and 300dpi).
- Certificate of Liability Insurance

Make your shoe cover selection as needed and your payment wishes (invoice or pay by credit card). Participants may select to Pay by Invoice for the amount due, but Participants acknowledge that the application is not complete until payment is received in full. When your application has been accepted and payment is received, you will receive confirmation by email from Janna Koble.

| Name              | Description                            | Price | Include |
|-------------------|----------------------------------------|-------|---------|
| Shoe Covers       | Shoe Covers for Spring Parade of Homes | \$25  | 0       |
| yment Infor       | mation                                 |       |         |
| Pay 🗸             | Pay by Invoice                         |       |         |
| Bill To           | ~                                      |       |         |
| Total Amount      | 1815.00                                |       |         |
| Total Discount    | 180.00                                 |       |         |
| Tax               | 0.00                                   |       |         |
| Payment Amount    | 1635.00                                |       |         |
| Card Information  | Card number MM / YY CVC                |       |         |
| Securely and conv | reniently store card                   |       |         |
|                   |                                        |       |         |
| Dev New           | numeric strips                         |       |         |
| Fay Now           | rowered by Stube                       |       |         |
|                   |                                        |       |         |
|                   |                                        |       |         |

Be sure the "Send Event Confirmation Email to Registrant" is checked and Pay or Submit.

You will receive a confirmation email that looks like the following.

# Thank you for completing the first step to register.

#### You're not done quite yet. There is one more step:

- If you registered for a New Build, please complete one form per entry:
  <u>NEW BUILD Registration</u>
- If you registered for a **Remodeled Home**, please compete one form per entry:
  <u>REMODELED HOME Registration</u>
- If you registered for a Rental Property, please compete one form per building entry:
  RENTAL PROPERTY (BUILDING) Registration

\*\*\*\* For example, if you are registering three homes, you will need to complete the registration form three separate times.

\*Please note that your entry is not confirmed until your payment, your entry form(s) and all supporting documentation is received.

Mark your calendars for the following Important Dates:

• March 20: All supporting information listed below, with the exception of the Certificate of Occupancy due by March 20.

- · March 24: Participant proofs emailed by HBA staff
- March 24: Deadline to cancel entry to receive credit toward future Parade
- March 31: Participant approvals due
- March 31: Advertising sales close
- May 1: Magazines available at all Hornbacher's locations
- May 3: Certificates of Occupancy or proof of final inspections due
- May 4-5: Sign and flag pick-up at HBA of F-M, 8 a.m. 4 p.m.
- May 6-8 & 13-15: Spring Parade of Homes, Saturday & Sunday Noon 5 p.m. and Monday noon 8p.m.
- May 16-17: Signs and flags due for sign deposit refund

No refunds will be given for signs returned after May 19.

Unless submitted with your registration, please email the following supporting documentation to <u>Janna@hbafm.com</u>.

# **STEP 2 - ONLINE FORM(S) FOR SPECIFIC ENTRY INFO**

Click the appropriate form link in the email (referenced above) to input specific details about each home/entry:

- NEW BUILD Registration
- REMODELED HOME Registration
- RENTAL PROPERTY (BUILDING) Registration

You must submit a separate form for each entry address. Each form allows multiple entry submittals.

Your application is not final until the second step has been completed. The online form can be copied and pasted into a Word document if you need to prepare information for submittal.

You will not be able to save your progress. The image below shows what the New Build Entry Form looks like. The Remodel and Rental forms look similar, but all three collect slightly different information.

| NEW BUILD Entries for the 2023 Spring Parade of Homes                                                                                                    |  |  |  |  |
|----------------------------------------------------------------------------------------------------|--|--|--|--|
| NEW BUILD ENTRY FORM                                                                                                    |  |  |  |  |
| IMPORTANT: Our registration process has changed slightly from past events.                                                                                                    |  |  |  |  |
| Before completing this form, you must register your Parade entries and company information in the event which will confirm payment and your acknowledgement of the rules & regulations and terms. |  |  |  |  |
| Then, use this form to input specific details about each entry.                                                                                                    |  |  |  |  |
| Your application is not final until both steps are complete.                                                                                                    |  |  |  |  |
| For advertising in the publication or paradefm.com, please reach out to janna@hbafm.com.                                                                                                    |  |  |  |  |
| Participants: Please complete all fields.                                                                                                    |  |  |  |  |
| Fields marked with an * are required.                                                                                                    |  |  |  |  |
|                                                                                                    |  |  |  |  |
|                                                                                                    |  |  |  |  |
| Company name to be listed in Parade promotions *                                                                                                    |  |  |  |  |
|                                                                                                    |  |  |  |  |
| Entry Address *                                                                                                    |  |  |  |  |
|                                                                                                    |  |  |  |  |
| Entry City *                                                                                                    |  |  |  |  |
|                                                                                                    |  |  |  |  |
| Has Entry been in a previous Parade? *                                                                                                    |  |  |  |  |
| Enter required value ~                                                                                                    |  |  |  |  |

Note: You will have an opportunity to upload supporting documentation in STEP 2. If it is not available, you must email items when they become available to janna@hbafm.com.

#### **STEP 2 ENTRY SUPPORTING DOCUMENTATION**

- Building Permit
- Certificate of Occupancy
- 3-D Rendering Participant will provide a color, 3-D rendering (new builds) or photo (remodels and rental properties) of entry that is 6" tall x 9" wide and 300dpi. Include landscaping and plenty of sky around the rendering; do not crop the rendering at the exact size of the entry.
- Home Description (Included with online listing only) Participant will provide a description, 75 words or less, in paragraph form, submitted by email. Do not use all capital letters. Submissions will be edited for spelling, grammar, length, etc.
- Driving Directions (Included with online listing only) Participant will include a map of the development with the Entry's location and all street names clearly indicated OR write the directions to the home starting from I-29 or I-94 or Hwy 10. Do not rely on online maps, which often have incorrect locations. Include cardinal directions (east, west, north, south) rather than turn left or right (i.e., From (I-94) take (Veterans Blvd, 9th St E) and head south. Take (name of road) and head east/west (.2 miles)).
- Owner's Participation Agreement (if applicable) If Participant does not own the Entry, Participant must complete the Owner's Participation Agreement.
- Featured Home Addendum (if applicable) If Participant is interested in being featured as a Featured Home, they must complete the Featured Home Addendum. Featured Homes must be over \$950,000 and are required to be staged during the Parade. Admission fee applies and is donated to charity.